• This is a self-registration process conducted online.

• To start the online registration process, bellow,

### https://studentportal.ihra.cmb.ac.lk/Application

#### IMPORTANT

- · Each applicant can use this form for one application only.
- Once you submit the form, you will receive an email asking you to confirm your email address.
- · After you confirm your email address, you will be prompted to create a password for your student portal account.
- You can use the student portal to make payments for your courses.

#### COURSE LIST

Preview & Submit

### Once you click the link bellow page will be appear

#### IMPORTANT

- Each applicant can use this form for one application only.
- Once you submit the form, you will receive an email asking you to confirm your email address.
- After you confirm your email address, you will be prompted to create a password for your student portal account.
- · You can use the student portal to make payments for your courses.

#### COURSE LIST

**Preview & Submit** 

Select the COURSE LIST By Clicking the 'COURSE LIST 'Tab.

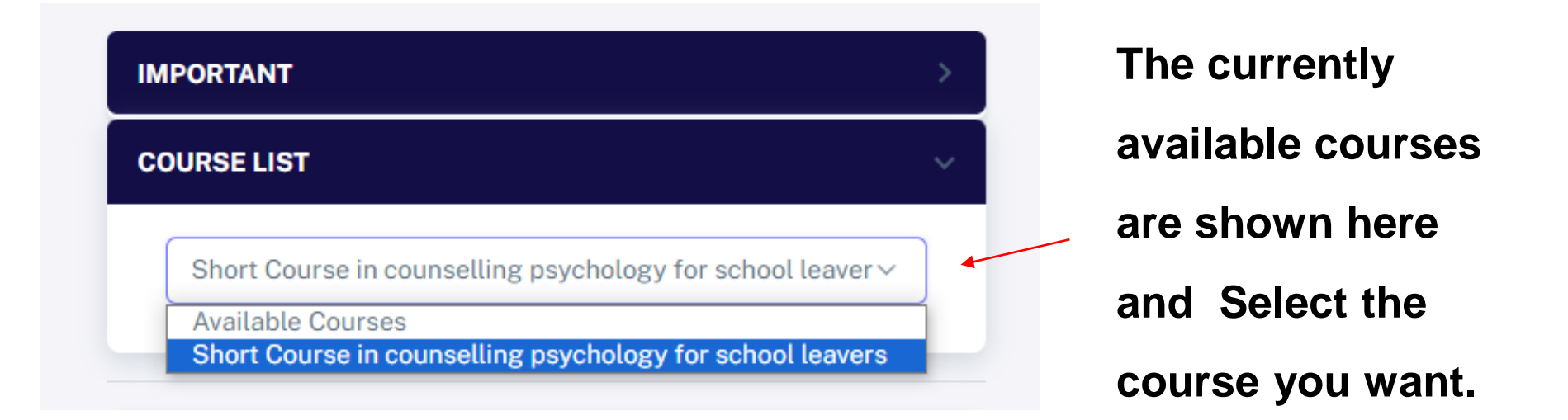

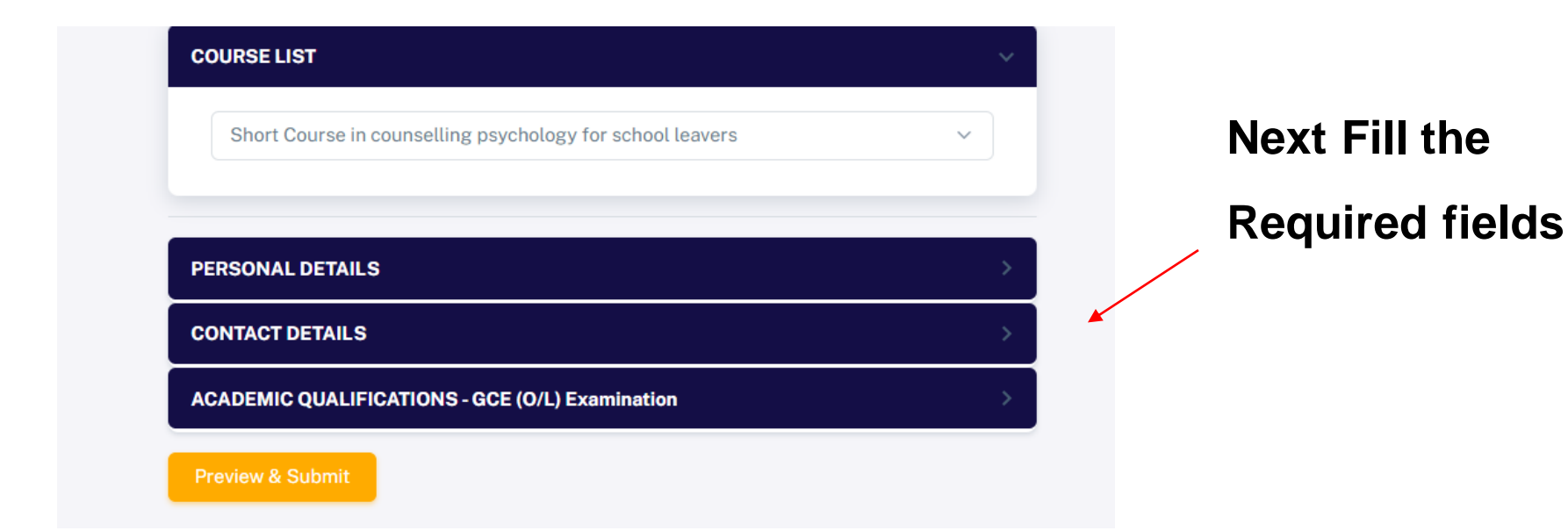

| TITLE *      | FIRST NAME *             | LAST NAME *         |  |
|--------------|--------------------------|---------------------|--|
| Tit v        | Your First Name          | Your Last Name      |  |
| FULL NAME (E | NGLISH-BLOCK CAPITALS) * |                     |  |
| Your Full N  | Name                     |                     |  |
| GENDER *     | MARITAL STATUS *         | DATE OF BIRTH * NIC |  |
| 🔵 Male       | Single                   | mm/dd/yyyy          |  |
| Female       | Married                  |                     |  |

When you Click the tab shown in image , the fields you need to fill will be displayed.

| PERSONAL DETAILS      |                  | > |
|-----------------------|------------------|---|
| CONTACT DETAILS       |                  | × |
| ADDRESS LINE 1 *      | ADDRESS LINE 2 * |   |
| Address Line 1        | Address Line 2   |   |
| ADDRESS LINE 3 *      | ADDRESS LINE 4   |   |
| Address Line 3        | Address Line 4   |   |
| E-MAIL *              | MOBILE NO *      |   |
| yourname@example.com  |                  |   |
| RESIDENTIAL MOBILE NO |                  |   |
|                       |                  |   |
|                       |                  |   |

### \* **IMPORTANT**

When filling contact details, make sure to enter a email that is in use. corresponding to the email field.

#### SELECTED COURSE

FIELD VALUE

Course Short Course in counselling psychology for school leavers

#### PERSONAL DETAILS

FIELD

Title

First Name

Last Name

Name In English-(BLOCK CAPITALS)

Gender

MaritalStatus

Date Of Birth

Nic

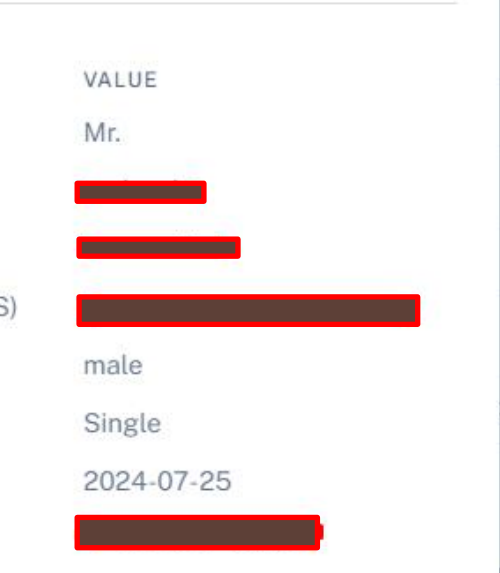

Next check the preview if the entered information is correct, click the submit button.

| Home Economics                                              | В |  |
|-------------------------------------------------------------|---|--|
| Appreciation of Sinhala Literary Texts (Sinhala Literature) | В |  |
| Pali Language                                               | С |  |
| Catholicism                                                 | В |  |
| Science                                                     | С |  |
| History                                                     | С |  |
|                                                             |   |  |

### \* IMPORTANT

It's important to know that you can't change the data that you fill after clicking the submission.

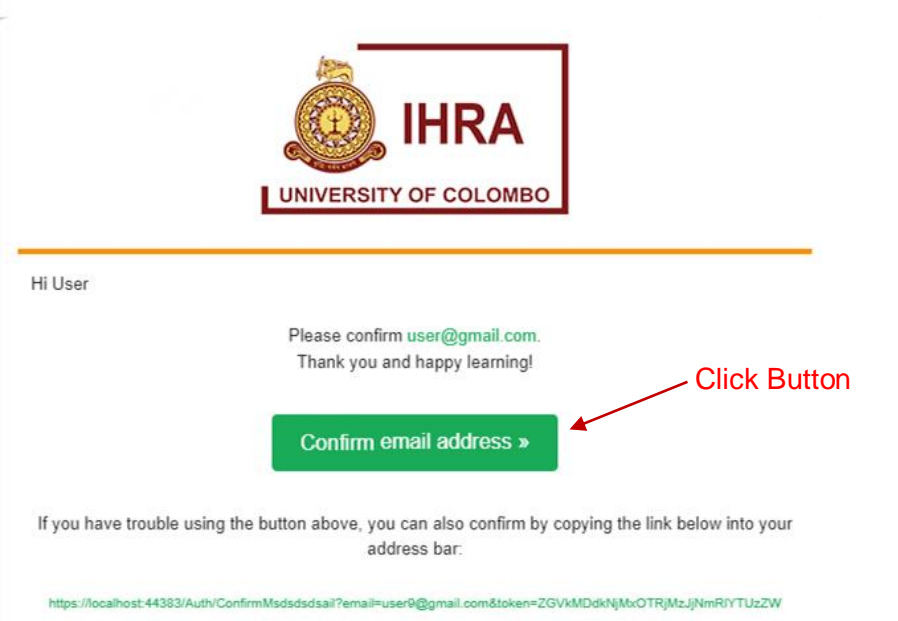

After you Submit this application an email will be sent to the email address. Then click the conform email address button in the email you received,

NiYiA4NzdINicsdsdwZiBiOTNiOHxBUUNuaDBzYTFYcFJuWUE1elpML3IJL05IR1RzS1ICKw==

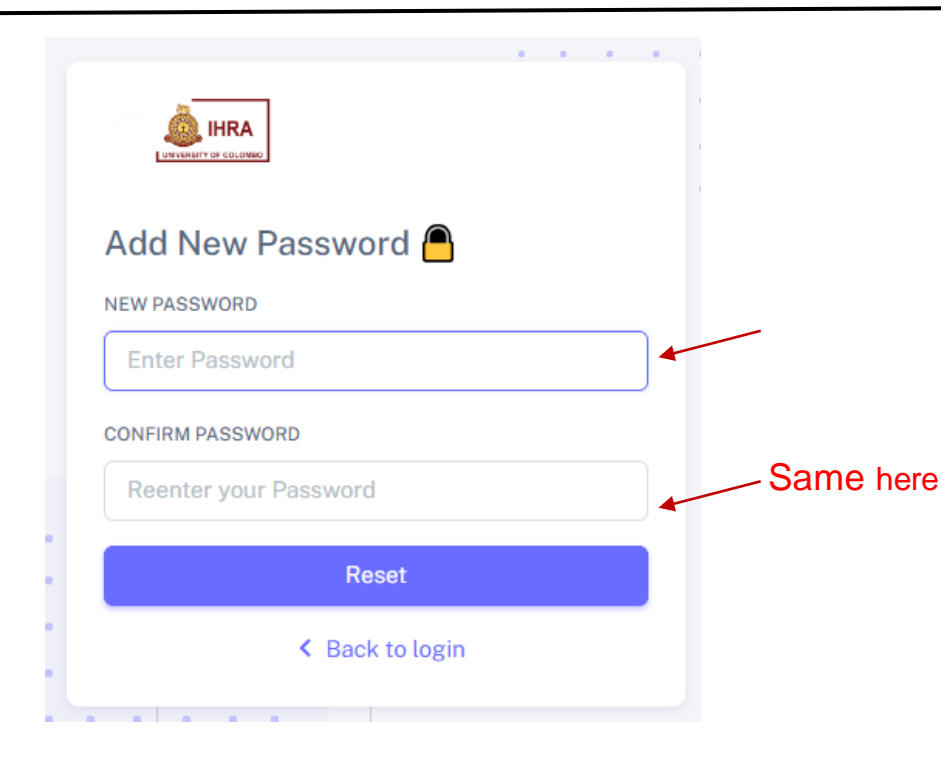

Once you click the confirm email address button this screen will be appeared. Enter strong password And Click Reset button

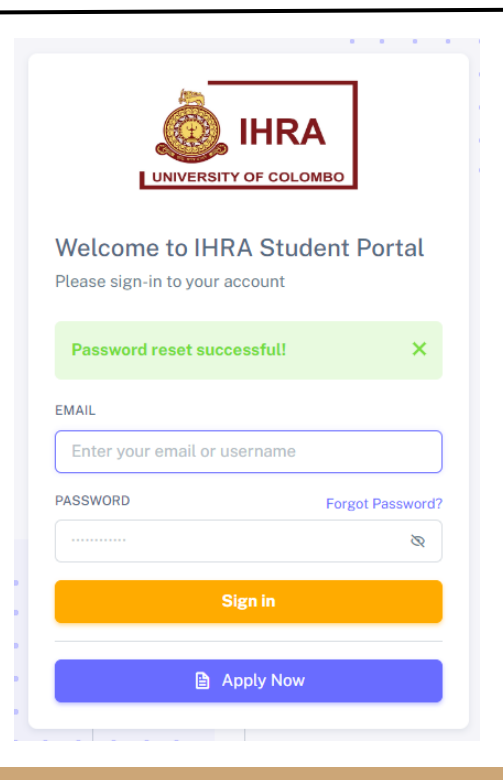

# Then you will see this Screen

|                                                  | IHRA<br>Y OF COLOMBO            |         |
|--------------------------------------------------|---------------------------------|---------|
| Welcome to IHR<br>Please sign-in to your a       | A Student Por                   | tal     |
| Password reset succ                              | essful!                         | ×       |
|                                                  |                                 |         |
| EMAIL                                            |                                 |         |
| EMAIL<br>Enter your email or us                  | sername                         |         |
| Enter your email or us                           | sername<br>Forgot Pa:           | ssword? |
| EMAIL<br>Enter your email or us<br>ASSWORD       | sername<br>Forgot Pa:           | ssword? |
| EMAIL<br>Enter your email or us<br>PASSWORD      | sername<br>Forgot Pa<br>ign in  | ssword? |
| EMAIL<br>Enter your email or us<br>PASSWORD<br>S | sername<br>Forgot Par<br>Ign in | ssword? |

Then click the sign in button after entering your email address and password.

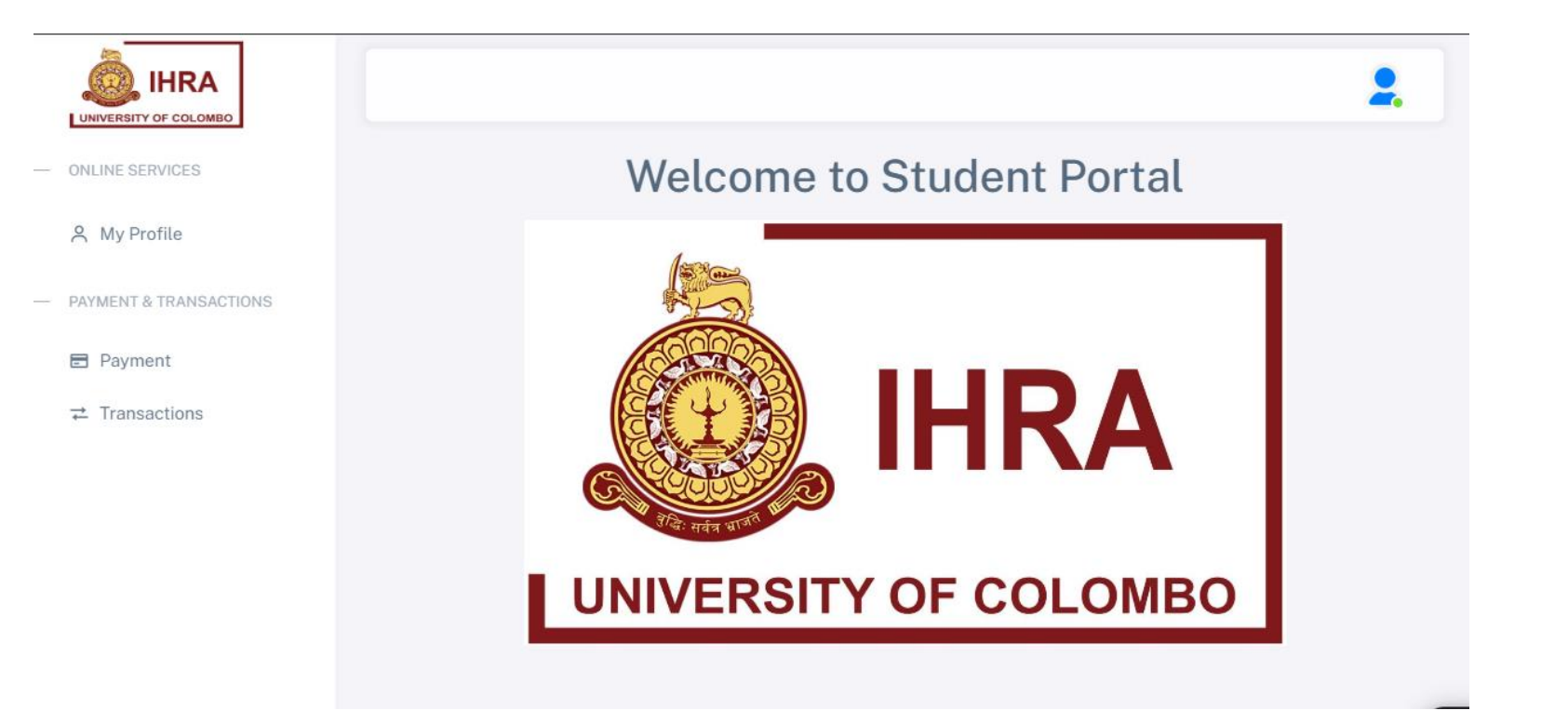

### Then you will be connected to this web page

# Password Reset & Account Verification

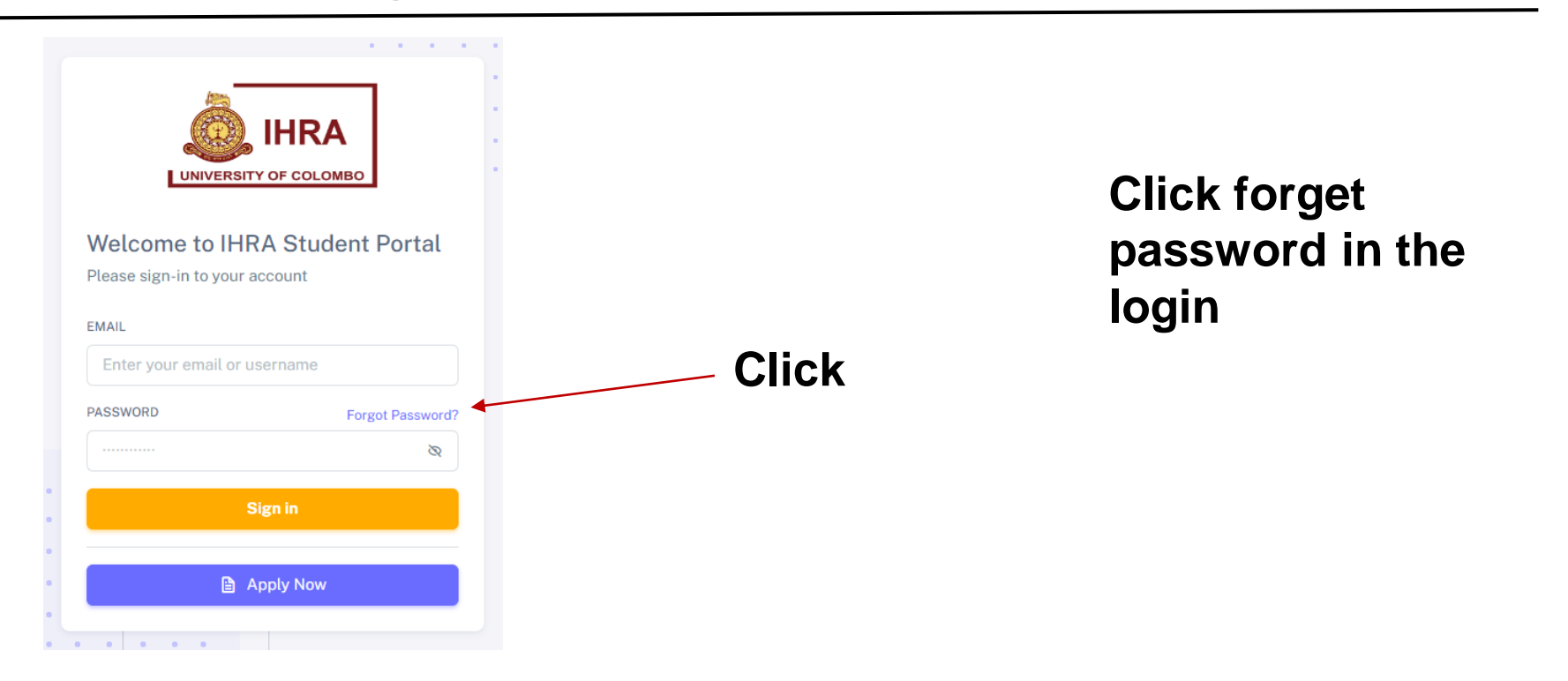

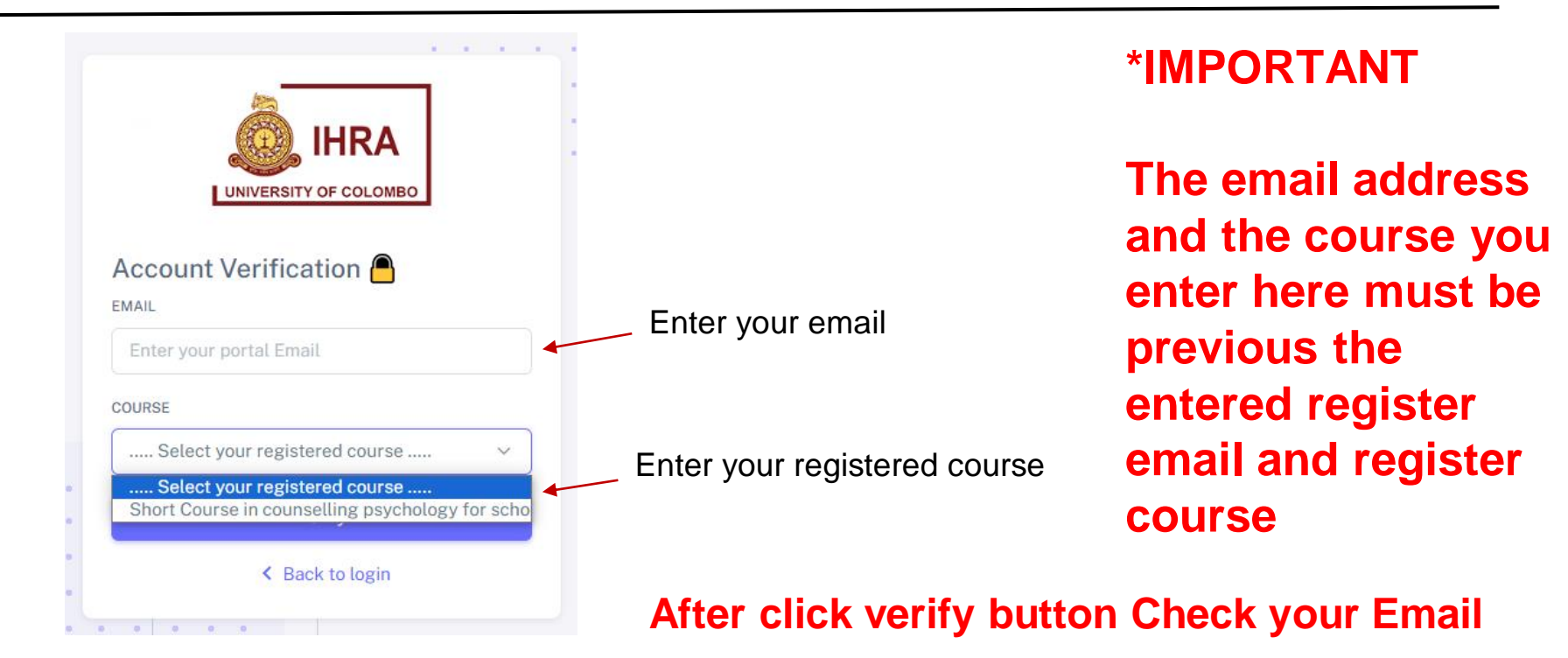